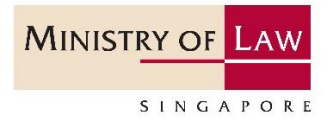

# Submission of Semi-Annual Return

Step-by-Step Guide for Regulated Dealers in the

Precious Stones and Precious Metals Dealers Sector

Updated on 23 June 2021

Note: Screenshots provided are for demonstration purposes. Dealer should complete the submission using their business and transaction information.

# **Table of Contents**

| 1.  | Access myPal to Submit Semi-Annual Return              |
|-----|--------------------------------------------------------|
| 2.  | Create New Submission5                                 |
| 3.  | Complete SECTION 1: General Information6               |
| 4.  | Complete SECTION 2: Company Profile9                   |
| 5.  | Complete SECTION 3: Product Information11              |
| 6.  | Complete SECTION 4: Designated Transactions19          |
| 7.  | Complete SECTION 5: Entity-Based Requirements21        |
| 8.  | Complete SECTION 6: Confirmation and Acknowledgement25 |
| 9.  | Cancel Submission                                      |
| 10. | Useful Tips                                            |
| 11. | Useful Contacts and Resources                          |

#### 1. Access myPal to Submit Semi-Annual Return

- Type in *my*Pal website at <u>https://eservices.mlaw.gov.sg/mypal</u>.
- Login using Singpass.
- For Corppass users, click <Log in with singpass> under <Business Users>.

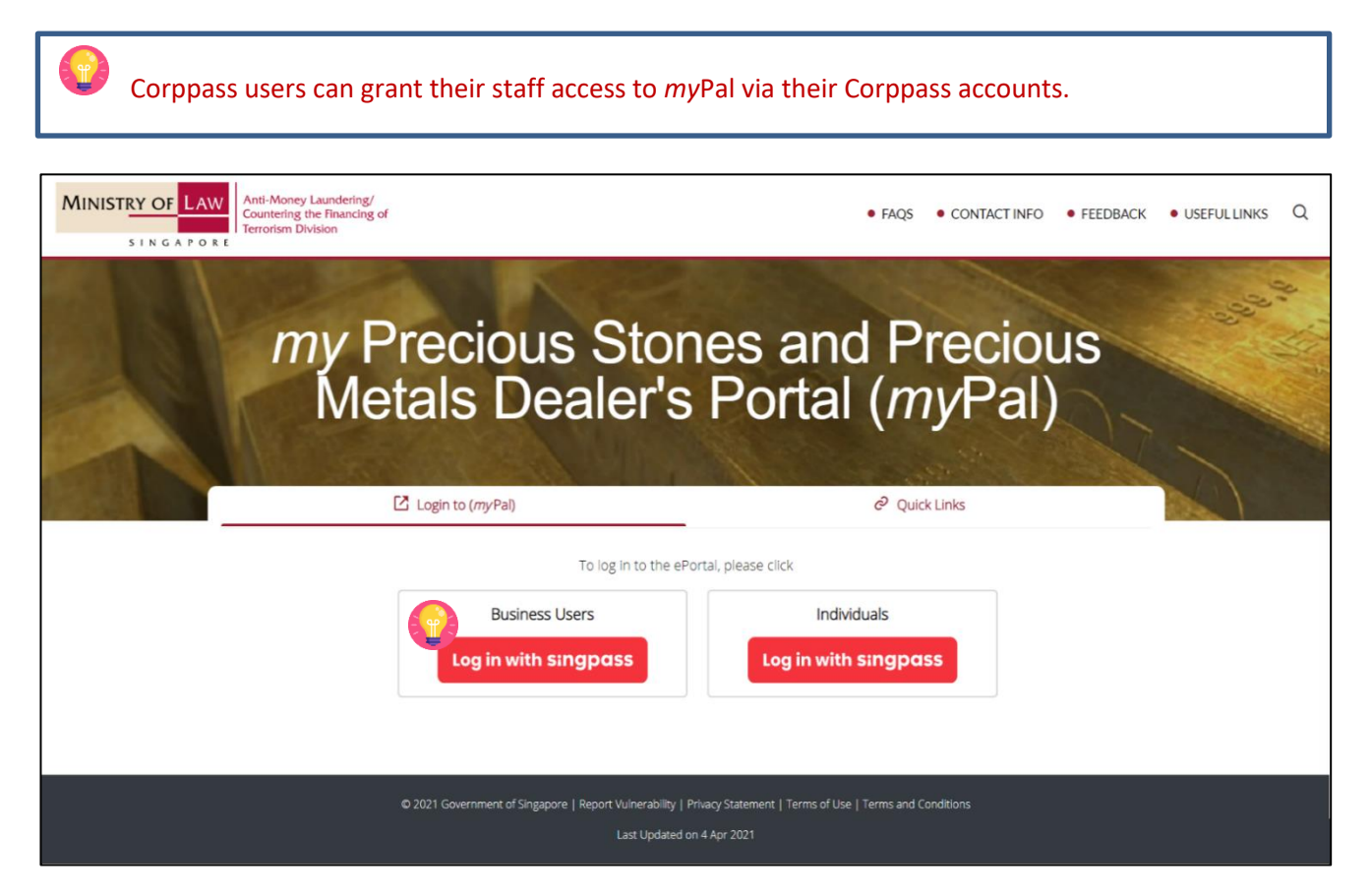

• Fill in your Singpass details or scan QR code using your mobile device.

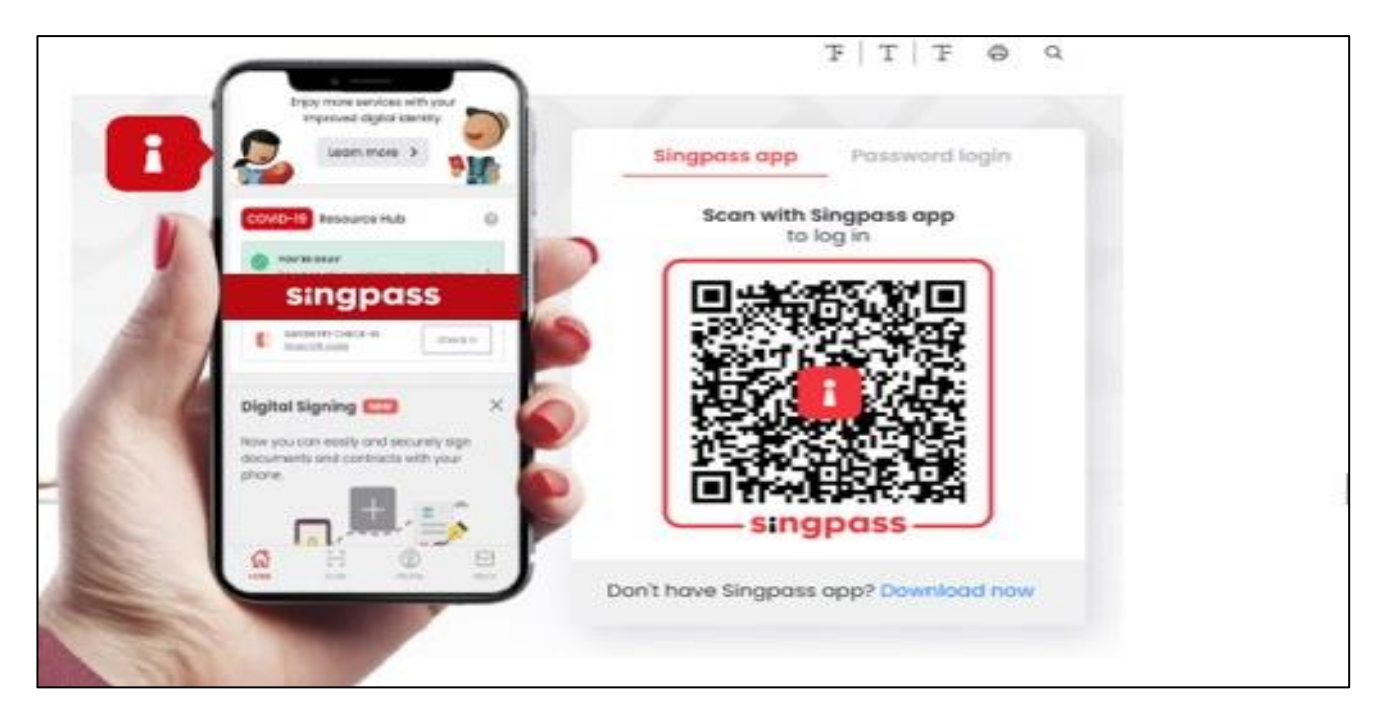

• After logging in, you will be brought to <Home>.

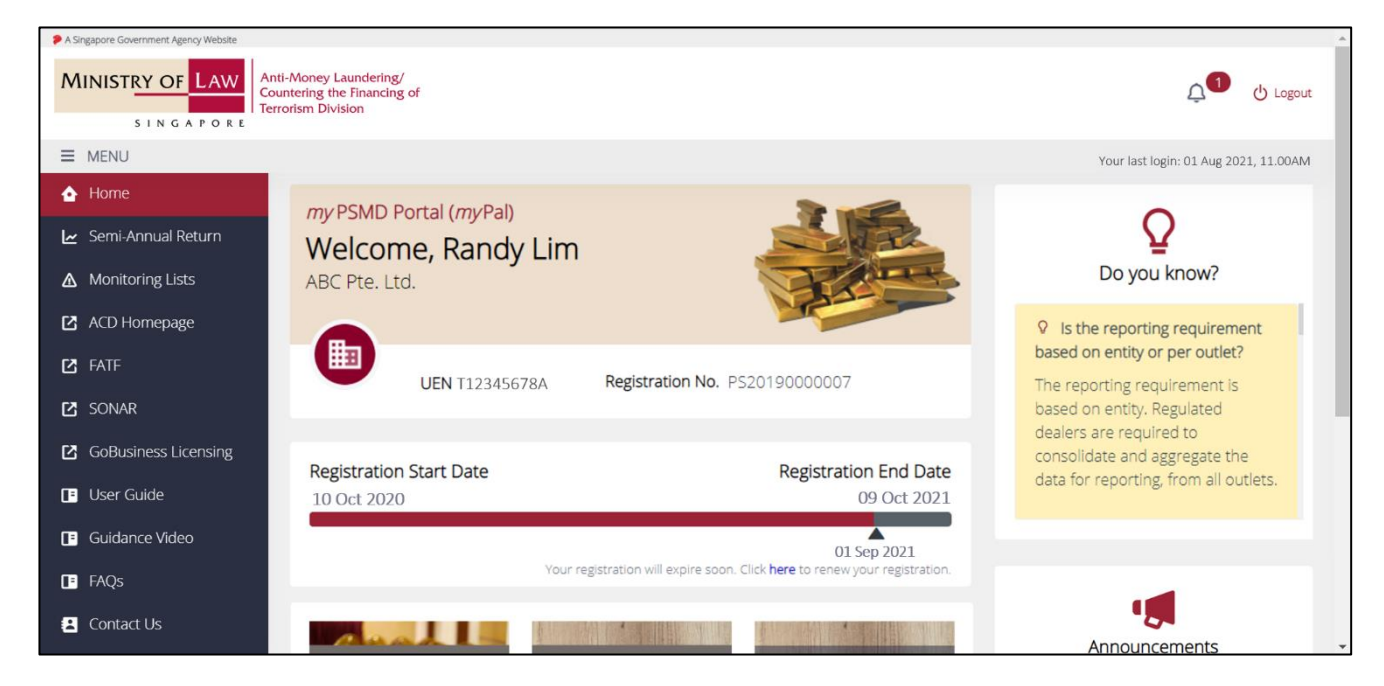

• Scroll down and click on <Semi-Annual Return> or select it from <MENU> on the left side.

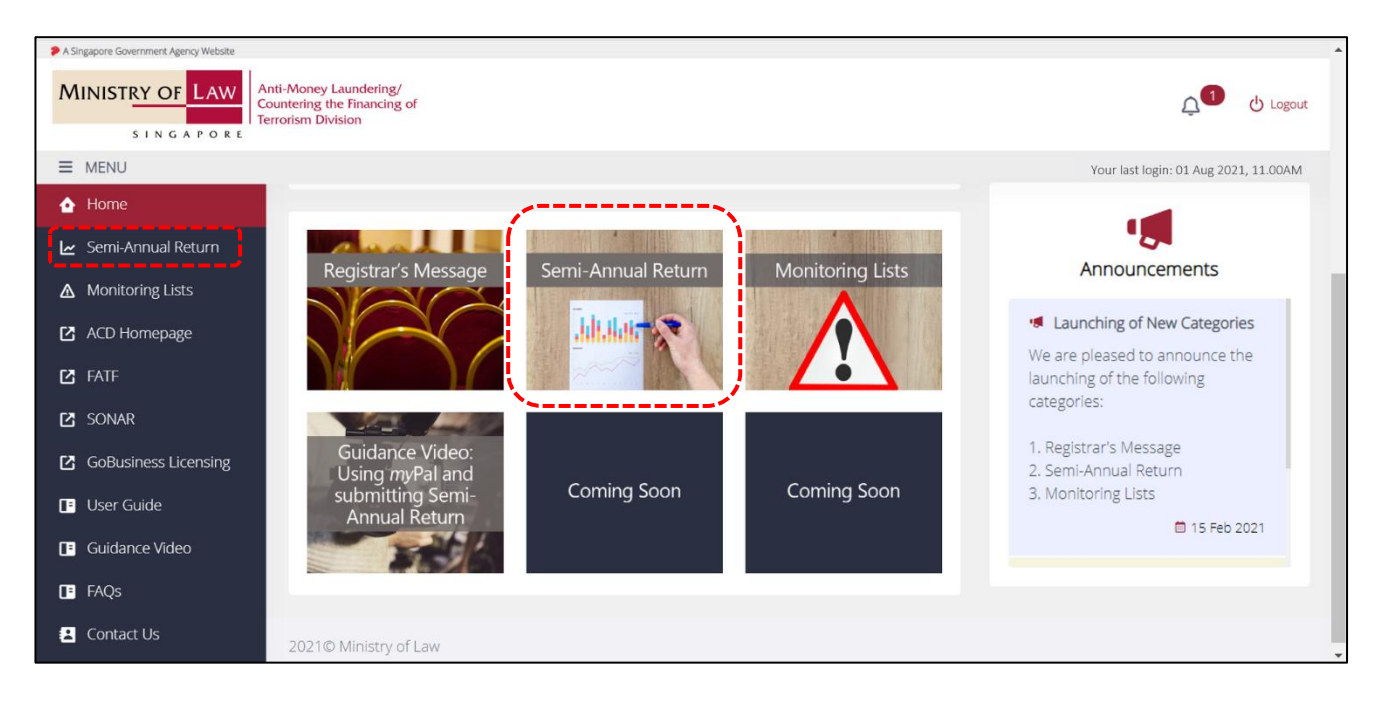

# 2. Create New Submission

• Click <+ New Submission>.

| Past submissions w                      | vill also   | be displayed.                          |               |                                                    |
|-----------------------------------------|-------------|----------------------------------------|---------------|----------------------------------------------------|
|                                         |             | Semi-Annua                             | l Retur       | 'n                                                 |
| Please click 'New Submission' to comple | ete your Se | mi-Annual Return for this period. Plea | se click 'Dra | aft' if you have an incomplete Semi-Annual Return. |
| SEMI-ANNUAL RETURN                      | 0           | SEMI-ANNUAL RETURN                     |               | $\bigcirc$                                         |
| PS2019000007                            |             | PS2019000007                           |               |                                                    |
| Jul – Dec 2021                          |             | Jan - Jun 2021                         |               |                                                    |
| Submission Deadline: 30 Jan 2022        |             | Submission Deadline: 30 Jul 2021       |               |                                                    |
| Date of Submission:                     |             | Date of Submission: 01 Jul 2021        |               |                                                    |
| New                                     |             | Submitted                              | <u>+</u>      |                                                    |
|                                         |             |                                        |               | × Cancel Submission + New Submission               |

• There are 6 sections in the Semi-Annual Return. All the fields in a section have to be filled in before you can move on to the next section.

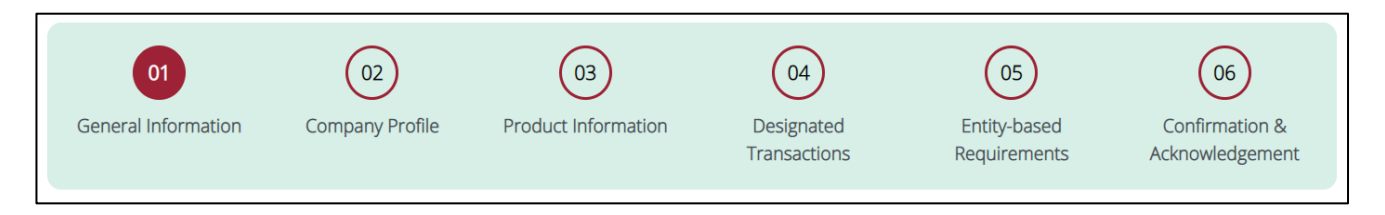

#### • Enter <Filer's Particulars>:

- o <Filer's Name>
- o <Filer's Designation>
- o <Filter's Contact No.>
- o <Filer's Email Address>

The filer does not need to be the compliance officer. The filer can be another person that works in the registered entity.

| Section 1 : General Information |                       |  |
|---------------------------------|-----------------------|--|
| Entity Name ABC Pte. Ltd.       | <b>UEN</b> T12345678A |  |
| 🔺 Filer's Particulars 🕡         |                       |  |
| Filer's Name                    | Filer's Designation   |  |
| Randy Lim                       | Compliance Officer    |  |
| Filer's Contact No.             | Filer's Email Address |  |
| <ul><li>♦ +6591234567</li></ul> | randylim@gold.sg      |  |

• <ACRA-registered Address> will be auto-populated based on the registration record with MinLaw.

| ACRA-registered Address (based on your last application record with MinLaw) |                   |  |
|-----------------------------------------------------------------------------|-------------------|--|
| Local Address:                                                              |                   |  |
| Blk/House Number                                                            | Street Name       |  |
| 31                                                                          | SCIENCE PARK ROAD |  |
| Level                                                                       | Unit              |  |
|                                                                             |                   |  |
| Building Name                                                               | Postal Code       |  |
| THE CRIMSON                                                                 | 117611            |  |

• Select option for the <Type of Address> for your company.

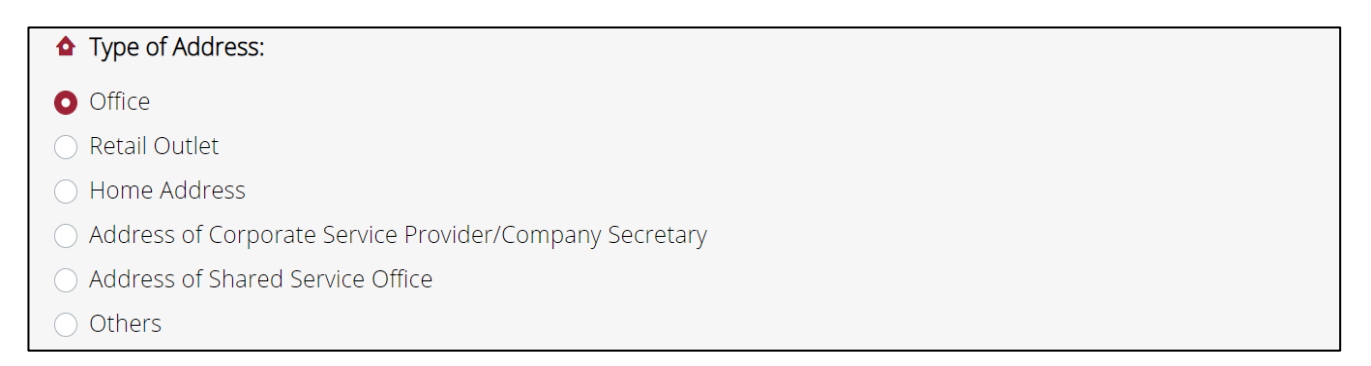

- If your current ACRA-registered address is the same as your company's record with MinLaw, select the
  option <Yes> for <ACRA-registered address currently remains <u>unchanged</u> as above>.
- Click <Next> to continue.

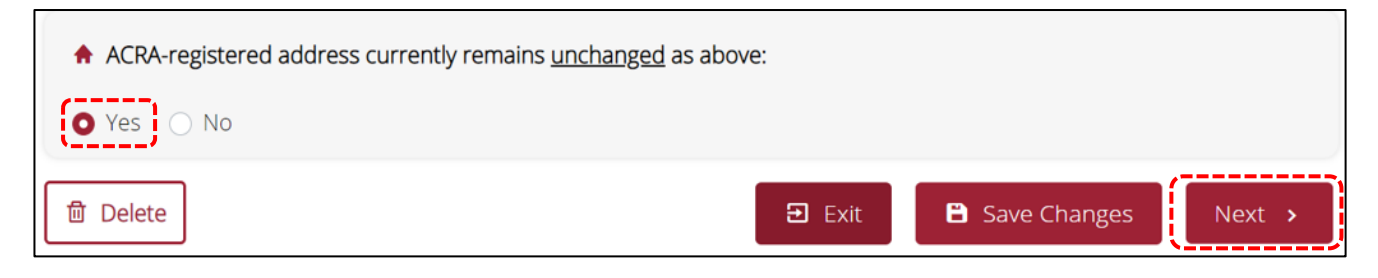

If your current ACRA-registered address is different from the record with MinLaw, select the option <No>
for <ACRA-registered address currently remains <u>unchanged</u> as above>.

If you have changed your ACRA-registered address and what is shown is inaccurate, refer to <u>https://acd.mlaw.gov.sg/other-regulatory-requirements</u> on how to update the address.

The ACRA-registered address refers to the address that the regulated dealer has registered with ACRA. This address is where all communications and notices to the dealer may be addressed, and the place where the dealer's register and records are kept. It may not be the same as the business address where sales operations or business activities take place.

ACRA-registered address currently remains <u>unchanged</u> as above:

Please refer to https://acd.mlaw.gov.sg/other-regulatory-requirements and submit an amendment application in GoBusiness Licensing Portal (https://www.gobusiness.gov.sg/licences).

- For <Type of address currently remains <u>unchanged</u>:>, select <Yes> if the type of address for your current ACRA-registered address remains unchanged.
- If the type of address for your current ACRA-registered address has changed, select <No> and select the option on the <Type of address has changed to:>.
- Click <Next> to continue.

| • | Type of address currently remains <u>unchanged</u> :<br>Yes <b>O</b> No |        |                |        |
|---|-------------------------------------------------------------------------|--------|----------------|--------|
| * | Type of address has changed to:                                         |        |                |        |
| 0 | Office                                                                  |        |                |        |
| 0 | Retail Outlet                                                           |        |                |        |
| 0 | Home Address                                                            |        |                |        |
| 0 | Address of Corporate Service Provider/Company Secretary                 |        |                |        |
| 0 | Address of Shared Service Office                                        |        |                |        |
| 0 | Others                                                                  |        |                |        |
| ۵ | Delete                                                                  | 🔁 Exit | B Save Changes | Next > |

#### 4. Complete SECTION 2: Company Profile

- Enter the number of employees currently employed by your company.
- Enter the number of directors in your company who are NRIC holders.
- Select option whether if your company is wholly owned by foreigners.

The total number of employees must include the business owner.

In the case of sole proprietorship and partnership with no directors, indicate "0" for the question <How many directors currently employed by your company are NRIC holders?>.

Singapore permanent resident (PR) is not considered as foreigner. Select <No> if company is owned by PR.

| Section 2 : Company Profile                                                                                    |    |
|----------------------------------------------------------------------------------------------------|----|
| • Company Details<br>How many employees are currently employed by your company (including the business owner)? |    |
| 8                                                                                                    |    |
| How many directors currently employed by your company are NRIC holders?                                        |    |
| 2 to 5                                                                                                    | \$ |
| Is your company wholly owned by foreigners?                                                                    |    |

• Select option that best describes your company's business profile and click <Next> to continue.

If more than 50% of your overall sales for the 6-months reporting period were conducted outside of Singapore, your business outside of Singapore would be considered to contribute significantly to your business.

| Which one of the following bes | st describes your business outside of Singap  | pore?                        |
|--------------------------------|-----------------------------------------------|------------------------------|
| O My business outside of Sing  | gapore does not contribute significantly to n | ny overall business.         |
| O My business outside of Sing  | gapore contributes significantly to my overal | ll business. 😭               |
| Not Applicable. I do not cor   | nduct PSPM related business activities outsic | de of Singapore.             |
| 団 Delete                       | < Previous                                    | E Exit ■ Save Changes Next > |

• Elaborate on your business outside of Singapore if your business outside of Singapore contributes significantly to your overall business.

Which one of the following best describes your business outside of Singapore?
My business outside of Singapore does not contribute significantly to my overall business.
My business outside of Singapore contributes significantly to my overall business.
Please elaborate on your business outside of Singapore e.g. international/ regional presence and the details.
Not Applicable. I do not conduct PSPM related business activities outside of Singapore.

#### 5. Complete SECTION 3: Product Information

- Select options that best describe the PSPM products your business was dealing with over the past 6 months.
- If you are unclear with the definition of terms where there is an (i) icon, hover your mouse cursor over the (i) icon
   For full details of the definition, refer to <a href="https://acd.mlaw.gov.sg/guidance-materials/">https://acd.mlaw.gov.sg/guidance-materials/</a>.
- If none of the options represent the products your business was dealing with over the past 6 months, select <Others> and provide the details.

| If you have not commenced business/or there were no transactions over the past 6 months, you would still have to complete this section based on your intended business. For questions which require details of transactions for the past 6 months, you can indicate "0" transactions. |
|----------------------------------------------------------------------------------------------------|
| The PSPM products refer to the stocks carried by the regulated dealer, regardless whether the item(s) was sold over the past 6 months.                                                                                                    |
| If you are dealing with online non-retail business, select <online> for your business activity.</online>                                                                                                    |

If you are only dealing with online retail business, select <Retail (Online Shop)> for your business activity. You do not need to select <Online>, unless you also deal with online non-retail business.

| Section 3 : Product Information 😱                                                                                                   |                                                                                    |
|----------------------------------------------------------------------------------------------------|------------------------------------------------------------------------------------|
| What are the types of PSPM products that your business dealt v<br>products over the past 6 months? (You may select more than 1      | with, and your business activity/activities for these PSPM option) 🟮               |
| 1. Precious Metals                                                                                                    |                                                                                    |
| <ul> <li>i. Gold bullion (e.g. pure gold in the form of bars, ingots, or</li> <li>Manufacturing and Production</li> </ul>           | r plates)                                                                          |
| Retail (Physical Shop)                                                                                                    | Retail (Online Shop)                                                               |
| Retail (Department Store)                                                                                                    | Retail (Second-hand goods dealing)     Commissioned Agent, Brokerage or Investment |
| Exchange or Trading/Clearing Facility Provider                                                                                      | Online                                                                             |
| <ul> <li>Others (please specify):</li> </ul>                                                                                        |                                                                                    |
| Please specify                                                                                                    |                                                                                    |
| ii. Precious metals, <u>except</u> gold bullion (e.g. gold, silver, p<br>and alloy with at least 2% in weight of any of the above r | olatinum, iridium, osmium, palladium, rhodium, ruthenium<br>mentioned metals)      |
| Manufacturing and Production                                                                                                    | □ Wholesale                                                                        |
| 🗌 Retail (Physical Shop)                                                                                                    | Retail (Online Shop)                                                               |
| Retail (Department Store)                                                                                                    | Retail (Second-hand goods dealing)                                                 |
| Auction                                                                                                    | Commissioned Agent, Brokerage or Investment                                        |
| Exchange or Trading/Clearing Facility Provider                                                                                      | Online                                                                             |
| Others (please specify):                                                                                                    |                                                                                    |
| Please specify                                                                                                    |                                                                                    |

| i. Loose diamonds                                                                                                    |                                                                                                    |
|----------------------------------------------------------------------------------------------------|----------------------------------------------------------------------------------------------------|
| Manufacturing and Production                                                                                                    | □ Wholesale                                                                                                    |
| 🗌 Retail (Physical Shop)                                                                                                    | 🗌 Retail (Online Shop)                                                                                                    |
| 🗌 Retail (Department Store)                                                                                                    | Retail (Second-hand goods dealing)                                                                                                    |
| Auction                                                                                                    | Commissioned Agent, Brokerage or Investment                                                                                                    |
| Exchange or Trading/Clearing Facility Provider                                                                                                    | Online                                                                                                    |
| Others (please specify):                                                                                                    |                                                                                                    |
| Please specify                                                                                                    |                                                                                                    |
| ii. Loose precious stones, <u>except</u> diamonds (e.g. sappł<br>pearl)                                                                                                    | ire, ruby, emerald, jade (including nephrite and jadeite) and                                                                                                    |
| Manufacturing and Production                                                                                                    | Wholesale                                                                                                    |
| 🗌 Retail (Physical Shop)                                                                                                    | Retail (Online Shop)                                                                                                    |
| 🗌 Retail (Department Store)                                                                                                    | Retail (Second-hand goods dealing)                                                                                                    |
| Auction                                                                                                    | Commissioned Agent, Brokerage or Investment                                                                                                    |
|                                                                                                    |                                                                                                    |
| Exchange or Trading/Clearing Facility Provider                                                                                                    | Online                                                                                                    |
| <ul> <li>Exchange or Trading/Clearing Facility Provider</li> <li>Others (please specify):</li> <li>Please specify</li> </ul>                                                                                                    | Online                                                                                                    |
| <ul> <li>Exchange or Trading/Clearing Facility Provider</li> <li>Others (please specify):</li> <li>Please specify</li> <li>Precious Products (set / affixed with precious stones</li> </ul>                                                                                                    | online and/or precious metals)                                                                                                    |
| <ul> <li>Exchange or Trading/Clearing Facility Provider</li> <li>Others (please specify):         <ul> <li>Please specify</li> </ul> </li> <li>Precious Products (set / affixed with precious stones</li> <li>i. Jewellery, <u>except</u> costume/ fashion jewellery</li> <li>Magufacturing and Production</li> </ul>                                                                                                    | Online and/or precious metals)                                                                                                    |
| <ul> <li>Exchange or Trading/Clearing Facility Provider</li> <li>Others (please specify):         <ul> <li>Please specify</li> </ul> </li> <li>Precious Products (set / affixed with precious stones</li> <li>i. Jewellery, except costume/ fashion jewellery         <ul> <li>Manufacturing and Production</li> <li>Datail (Divided Shap)</li> </ul> </li> </ul>                                                                                                    | Online  and/or precious metals)  Wholesale  Datail (Online Shee)                                                                                                    |
| <ul> <li>Exchange or Trading/Clearing Facility Provider</li> <li>Others (please specify):         <ul> <li>Please specify</li> </ul> </li> <li>Precious Products (set / affixed with precious stones</li> <li>i. Jewellery, except costume/ fashion jewellery         <ul> <li>Manufacturing and Production</li> <li>Retail (Physical Shop)</li> <li>Patail (Department Store)</li> </ul> </li> </ul>                                                                                                    | Online Online and/or precious metals)  Wholesale Retail (Online Shop) Retail (Second hand goods dealing)                                                                                                    |
| <ul> <li>Exchange or Trading/Clearing Facility Provider</li> <li>Others (please specify):         <ul> <li>Please specify</li> </ul> </li> <li>Precious Products (set / affixed with precious stones</li> <li>i. Jewellery, <u>except</u> costume/ fashion jewellery         <ul> <li>Manufacturing and Production</li> <li>Retail (Physical Shop)</li> <li>Retail (Department Store)</li> <li>Auction</li> </ul> </li> </ul>                                                                                                    | <ul> <li>Online</li> <li>and/or precious metals) <sup>(1)</sup></li> <li>Wholesale</li> <li>Retail (Online Shop)</li> <li>Retail (Second-hand goods dealing)</li> <li>Commissioned Agent Brokerage or Investment</li> </ul>                                                                                                    |
| <ul> <li>Exchange or Trading/Clearing Facility Provider</li> <li>Others (please specify):         <ul> <li>Please specify</li> </ul> </li> <li>Precious Products (set / affixed with precious stones</li> <li>i. Jewellery, except costume/ fashion jewellery         <ul> <li>Manufacturing and Production</li> <li>Retail (Physical Shop)</li> <li>Retail (Department Store)</li> <li>Auction</li> </ul> </li> </ul>                                                                                                    | <ul> <li>Online</li> <li>and/or precious metals) (1)</li> <li>Wholesale</li> <li>Retail (Online Shop)</li> <li>Retail (Second-hand goods dealing)</li> <li>Commissioned Agent, Brokerage or Investment</li> <li>Online</li> </ul>                                                                                                    |
| <ul> <li>Exchange or Trading/Clearing Facility Provider</li> <li>Others (please specify):         <ul> <li>Please specify</li> </ul> </li> <li>Precious Products (set / affixed with precious stones</li> <li>i. Jewellery, except costume/ fashion jewellery         <ul> <li>Manufacturing and Production</li> <li>Retail (Physical Shop)</li> <li>Retail (Department Store)</li> <li>Auction</li> <li>Exchange or Trading/Clearing Facility Provider</li> <li>Others (please specify):</li> </ul> </li> </ul>                                                                                                    | <ul> <li>Online</li> <li>and/or precious metals) <sup>(*)</sup></li> <li>Wholesale</li> <li>Retail (Online Shop)</li> <li>Retail (Second-hand goods dealing)</li> <li>Commissioned Agent, Brokerage or Investment</li> <li>Online</li> </ul>                                                                                              |
| <ul> <li>Exchange or Trading/Clearing Facility Provider</li> <li>Others (please specify):         <ul> <li>Please specify</li> </ul> </li> <li>Precious Products (set / affixed with precious stones</li> <li>i. Jewellery, except costume/ fashion jewellery         <ul> <li>Manufacturing and Production</li> <li>Retail (Physical Shop)</li> <li>Retail (Department Store)</li> <li>Auction</li> <li>Exchange or Trading/Clearing Facility Provider</li> <li>Others (please specify):</li> </ul> </li> </ul>                                                                                                    | <ul> <li>Online</li> <li>and/or precious metals) (and/or precious metals)</li> <li>Wholesale</li> <li>Retail (Online Shop)</li> <li>Retail (Second-hand goods dealing)</li> <li>Commissioned Agent, Brokerage or Investment</li> <li>Online</li> </ul>                                                                                    |
| <ul> <li>Exchange or Trading/Clearing Facility Provider</li> <li>Others (please specify):         <ul> <li>Please specify</li> </ul> </li> <li>Precious Products (set / affixed with precious stones</li> <li>i. Jewellery, except costume/ fashion jewellery         <ul> <li>Manufacturing and Production</li> <li>Retail (Physical Shop)</li> <li>Retail (Department Store)</li> <li>Auction</li> <li>Exchange or Trading/Clearing Facility Provider</li> <li>Others (please specify):             <ul> <li>Please specify</li> </ul> </li> </ul></li></ul>                                                                                                    | <ul> <li>Online</li> <li>and/or precious metals) (*)</li> <li>Wholesale</li> <li>Retail (Online Shop)</li> <li>Retail (Second-hand goods dealing)</li> <li>Commissioned Agent, Brokerage or Investment</li> <li>Online</li> </ul>                                                                                                    |
| <ul> <li>Exchange or Trading/Clearing Facility Provider</li> <li>Others (please specify):         <ul> <li>Please specify</li> </ul> </li> <li>Precious Products (set / affixed with precious stones</li> <li>i. Jewellery, except costume/ fashion jewellery         <ul> <li>Manufacturing and Production</li> <li>Retail (Physical Shop)</li> <li>Retail (Department Store)</li> <li>Auction</li> <li>Exchange or Trading/Clearing Facility Provider</li> <li>Others (please specify):             <ul> <li>Please specify</li> </ul> </li> </ul></li></ul>                                                                                                    | <ul> <li>Online</li> <li>and/or precious metals)           <ul> <li>and/or precious metals)</li></ul></li></ul>                                                                                                    |
| <ul> <li>Exchange or Trading/Clearing Facility Provider</li> <li>Others (please specify):         <ul> <li>Please specify</li> </ul> </li> <li>Precious Products (set / affixed with precious stones</li> <li>i. Jewellery, except costume/ fashion jewellery         <ul> <li>Manufacturing and Production</li> <li>Retail (Physical Shop)</li> <li>Retail (Department Store)</li> <li>Auction</li> <li>Exchange or Trading/Clearing Facility Provider</li> <li>Others (please specify):             <ul> <li>Please specify</li> </ul> </li> <li>ii. Costume / fashion jewellery ①</li> <li>Manufacturing and Production</li> </ul></li></ul>                                                                                                    | <ul> <li>Online</li> <li>and/or precious metals)           <ul> <li>and/or precious metals)               </li> <li>Wholesale</li> <li>Retail (Online Shop)</li> <li>Retail (Second-hand goods dealing)</li> <li>Commissioned Agent, Brokerage or Investment</li> <li>Online</li> </ul> </li> <li>Wholesale</li> <li>Wholesale</li> </ul> |
| <ul> <li>Exchange or Trading/Clearing Facility Provider</li> <li>Others (please specify):         <ul> <li>Please specify</li> </ul> </li> <li>Precious Products (set / affixed with precious stones</li> <li>i. Jewellery, except costume/ fashion jewellery         <ul> <li>Manufacturing and Production</li> <li>Retail (Physical Shop)</li> <li>Retail (Department Store)</li> <li>Auction</li> <li>Exchange or Trading/Clearing Facility Provider</li> <li>Others (please specify):             <ul> <li>Please specify</li> </ul> </li> <li>ii. Costume / fashion jewellery ①         <ul> <li>Manufacturing and Production</li> <li>Retail (Physical Shop)</li> </ul> </li> </ul></li></ul>                                                                                                    | <ul> <li>Online</li> <li>and/or precious metals) (1)</li> <li>Wholesale</li> <li>Retail (Online Shop)</li> <li>Retail (Second-hand goods dealing)</li> <li>Commissioned Agent, Brokerage or Investment</li> <li>Online</li> </ul>                                                                                                    |
| <ul> <li>Exchange or Trading/Clearing Facility Provider</li> <li>Others (please specify):         <ul> <li>Please specify</li> </ul> </li> <li>Precious Products (set / affixed with precious stones</li> <li>i. Jewellery, except costume/ fashion jewellery         <ul> <li>Manufacturing and Production</li> <li>Retail (Physical Shop)</li> <li>Retail (Department Store)</li> <li>Auction</li> <li>Exchange or Trading/Clearing Facility Provider</li> <li>Others (please specify):             <ul> <li>Please specify</li> </ul> </li> <li>ii. Costume / fashion jewellery <sup>①</sup> <ul> <li>Manufacturing and Production</li> <li>Retail (Physical Shop)</li> <li>Retail (Physical Shop)</li> <li>Retail (Physical Shop)</li> <li>Retail (Physical Shop)</li> <li>Retail (Physical Shop)</li> <li>Retail (Physical Shop)</li> <li>Retail (Department Store)</li> </ul> </li> </ul></li></ul>                                                                                                    | <ul> <li>Online</li> <li>and/or precious metals)           <ul> <li>and/or precious metals)</li></ul></li></ul>                                                                                                    |
| <ul> <li>Exchange or Trading/Clearing Facility Provider</li> <li>Others (please specify):         <ul> <li>Please specify</li> </ul> </li> <li>Precious Products (set / affixed with precious stones</li> <li>i. Jewellery, except costume/ fashion jewellery         <ul> <li>Manufacturing and Production</li> <li>Retail (Physical Shop)</li> <li>Retail (Department Store)</li> <li>Auction</li> <li>Exchange or Trading/Clearing Facility Provider</li> <li>Others (please specify):             <ul> <li>Please specify</li> </ul> </li> <li>ii. Costume / fashion jewellery <sup>①</sup> <ul> <li>Manufacturing and Production</li> <li>Retail (Physical Shop)</li> <li>Chers (please specify):                 <ul> <li>Please specify</li> <li>Manufacturing and Production</li> <li>Retail (Physical Shop)</li> <li>Retail (Department Store)</li> <li>Aunufacturing and Production</li> <li>Retail (Physical Shop)</li> <li>Retail (Department Store)</li> <li>Auction</li> </ul> </li> </ul></li></ul></li></ul> | <ul> <li>Online</li> <li>Online</li> </ul> and/or precious metals) (1) <ul> <li>and/or precious metals) (1)</li> <li>Wholesale</li> <li>Retail (Second-hand goods dealing)</li> <li>Commissioned Agent, Brokerage or Investment</li> <li>Online</li> </ul>                                                                                |

| 🗌 iii. Watches                                                                                                    |                                                                                                    |    |
|----------------------------------------------------------------------------------------------------|----------------------------------------------------------------------------------------------------|----|
| Manufacturing and Production                                                                                                    | Wholesale                                                                                                    |    |
| 🗌 Retail (Physical Shop)                                                                                                    | 🗌 Retail (Online Shop)                                                                                                    |    |
| Retail (Department Store)                                                                                                    | Retail (Second-hand goods dealing)                                                                                                    |    |
| Auction                                                                                                    | Commissioned Agent, Brokerage or Investment                                                                                                    |    |
| Exchange or Trading/Clearing Facility Provider                                                                                                    | Online                                                                                                    |    |
| Others (please specify):                                                                                                    |                                                                                                    |    |
|                                                                                                    |                                                                                                    |    |
| Please specify                                                                                                    |                                                                                                    | 11 |
| □ iv. Luxury ornaments, accessories and apparel ❶                                                                                                    |                                                                                                    |    |
| Manufacturing and Production                                                                                                    | Wholesale                                                                                                    |    |
| 🗌 Retail (Physical Shop)                                                                                                    | Retail (Online Shop)                                                                                                    |    |
| 🗍 Retail (Department Store)                                                                                                    | Retail (Second-hand goods dealing)                                                                                                    |    |
| Auction                                                                                                    | Commissioned Agent, Brokerage or Investment                                                                                                    |    |
| Exchange or Trading/Clearing Facility Provider                                                                                                    | ☐ Online                                                                                                    |    |
| Others (please specify):                                                                                                    |                                                                                                    |    |
|                                                                                                    |                                                                                                    |    |
| Please specify                                                                                                    |                                                                                                    | 11 |
|                                                                                                    |                                                                                                    |    |
| v. Fortune telling / feng shui / astrology products                                                                                                    |                                                                                                    |    |
| <ul> <li>v. Fortune telling / feng shui / astrology products</li> <li>Manufacturing and Production</li> </ul>                                                                                                    | Wholesale                                                                                                    |    |
| <ul> <li>v. Fortune telling / feng shui / astrology products</li> <li>Manufacturing and Production</li> <li>Retail (Physical Shop)</li> </ul>                                                                                                    | <ul> <li>Wholesale</li> <li>Retail (Online Shop)</li> </ul>                                                                                                    |    |
| <ul> <li>v. Fortune telling / feng shui / astrology products</li> <li>Manufacturing and Production</li> <li>Retail (Physical Shop)</li> <li>Retail (Department Store)</li> </ul>                                                                                                    | <ul> <li>Wholesale</li> <li>Retail (Online Shop)</li> <li>Retail (Second-hand goods dealing)</li> </ul>                                                                                                    |    |
| <ul> <li>v. Fortune telling / feng shui / astrology products</li> <li>Manufacturing and Production</li> <li>Retail (Physical Shop)</li> <li>Retail (Department Store)</li> <li>Auction</li> </ul>                                                                                                    | <ul> <li>Wholesale</li> <li>Retail (Online Shop)</li> <li>Retail (Second-hand goods dealing)</li> <li>Commissioned Agent, Brokerage or Investment</li> </ul>                                                                                                    |    |
| <ul> <li>v. Fortune telling / feng shui / astrology products</li> <li>Manufacturing and Production</li> <li>Retail (Physical Shop)</li> <li>Retail (Department Store)</li> <li>Auction</li> <li>Exchange or Trading/Clearing Facility Provider</li> </ul>                                                                                                    | <ul> <li>Wholesale</li> <li>Retail (Online Shop)</li> <li>Retail (Second-hand goods dealing)</li> <li>Commissioned Agent, Brokerage or Investment</li> <li>Online</li> </ul>                                                                                                    |    |
| <ul> <li>v. Fortune telling / feng shui / astrology products</li> <li>Manufacturing and Production</li> <li>Retail (Physical Shop)</li> <li>Retail (Department Store)</li> <li>Auction</li> <li>Exchange or Trading/Clearing Facility Provider</li> <li>Others (please specify):</li> </ul>                                                                                                    | <ul> <li>Wholesale</li> <li>Retail (Online Shop)</li> <li>Retail (Second-hand goods dealing)</li> <li>Commissioned Agent, Brokerage or Investment</li> <li>Online</li> </ul>                                                                                                    |    |
| <ul> <li>v. Fortune telling / feng shui / astrology products</li> <li>Manufacturing and Production</li> <li>Retail (Physical Shop)</li> <li>Retail (Department Store)</li> <li>Auction</li> <li>Exchange or Trading/Clearing Facility Provider</li> <li>Others (please specify):</li> </ul>                                                                                                    | <ul> <li>Wholesale</li> <li>Retail (Online Shop)</li> <li>Retail (Second-hand goods dealing)</li> <li>Commissioned Agent, Brokerage or Investment</li> <li>Online</li> </ul>                                                                                                    |    |
| <ul> <li>v. Fortune telling / feng shui / astrology products</li> <li>Manufacturing and Production</li> <li>Retail (Physical Shop)</li> <li>Retail (Department Store)</li> <li>Auction</li> <li>Exchange or Trading/Clearing Facility Provider</li> <li>Others (please specify):</li> </ul>                                                                                                    | <ul> <li>Wholesale</li> <li>Retail (Online Shop)</li> <li>Retail (Second-hand goods dealing)</li> <li>Commissioned Agent, Brokerage or Investment</li> <li>Online</li> </ul>                                                                                                    | 1  |
| <ul> <li>v. Fortune telling / feng shui / astrology products</li> <li>Manufacturing and Production</li> <li>Retail (Physical Shop)</li> <li>Retail (Department Store)</li> <li>Auction</li> <li>Exchange or Trading/Clearing Facility Provider</li> <li>Others (please specify):</li> <li>Please specify</li> <li>vi. Antiques and collector products (e.g. coinage)</li> </ul>                                                                                                    | <ul> <li>Wholesale</li> <li>Retail (Online Shop)</li> <li>Retail (Second-hand goods dealing)</li> <li>Commissioned Agent, Brokerage or Investment</li> <li>Online</li> </ul>                                                                                                    | 12 |
| <ul> <li>v. Fortune telling / feng shui / astrology products</li> <li>Manufacturing and Production</li> <li>Retail (Physical Shop)</li> <li>Retail (Department Store)</li> <li>Auction</li> <li>Exchange or Trading/Clearing Facility Provider</li> <li>Others (please specify):</li> <li>Please specify</li> <li>vi. Antiques and collector products (e.g. coinage)</li> <li>Manufacturing and Production</li> </ul>                                                                                                    | <ul> <li>Wholesale</li> <li>Retail (Online Shop)</li> <li>Retail (Second-hand goods dealing)</li> <li>Commissioned Agent, Brokerage or Investment</li> <li>Online</li> <li>Wholesale</li> </ul>                                                                                                    | 1  |
| <ul> <li>v. Fortune telling / feng shui / astrology products</li> <li>Manufacturing and Production</li> <li>Retail (Physical Shop)</li> <li>Retail (Department Store)</li> <li>Auction</li> <li>Exchange or Trading/Clearing Facility Provider</li> <li>Others (please specify):</li> <li>Please specify</li> <li>vi. Antiques and collector products (e.g. coinage)</li> <li>Manufacturing and Production</li> <li>Retail (Physical Shop)</li> </ul>                                                                                                    | <ul> <li>Wholesale</li> <li>Retail (Online Shop)</li> <li>Retail (Second-hand goods dealing)</li> <li>Commissioned Agent, Brokerage or Investment</li> <li>Online</li> <li>Online</li> <li>Retail (Online Shop)</li> </ul>                                                                                                    | // |
| <ul> <li>v. Fortune telling / feng shui / astrology products</li> <li>Manufacturing and Production</li> <li>Retail (Physical Shop)</li> <li>Retail (Department Store)</li> <li>Auction</li> <li>Exchange or Trading/Clearing Facility Provider</li> <li>Others (please specify):         <ul> <li>Please specify</li> <li>vi. Antiques and collector products (e.g. coinage)</li> <li>Manufacturing and Production</li> <li>Retail (Physical Shop)</li> <li>Retail (Physical Shop)</li> <li>Retail (Department Store)</li> </ul> </li> </ul>                                                                                                    | <ul> <li>Wholesale</li> <li>Retail (Online Shop)</li> <li>Retail (Second-hand goods dealing)</li> <li>Commissioned Agent, Brokerage or Investment</li> <li>Online</li> <li>Online</li> <li>Ketail (Online Shop)</li> <li>Retail (Second-hand goods dealing)</li> </ul>                                                                                    |    |
| <ul> <li>v. Fortune telling / feng shui / astrology products</li> <li>Manufacturing and Production</li> <li>Retail (Physical Shop)</li> <li>Retail (Department Store)</li> <li>Auction</li> <li>Exchange or Trading/Clearing Facility Provider</li> <li>Others (please specify):</li> <li>Please specify</li> <li>vi. Antiques and collector products (e.g. coinage)</li> <li>Manufacturing and Production</li> <li>Retail (Physical Shop)</li> <li>Retail (Physical Shop)</li> <li>Retail (Department Store)</li> <li>Auction</li> </ul>                                                                                                    | <ul> <li>Wholesale</li> <li>Retail (Online Shop)</li> <li>Retail (Second-hand goods dealing)</li> <li>Commissioned Agent, Brokerage or Investment</li> <li>Online</li> <li>Online</li> <li>Retail (Online Shop)</li> <li>Retail (Online Shop)</li> <li>Retail (Second-hand goods dealing)</li> <li>Commissioned Agent, Brokerage or Investment</li> </ul> | 1  |
| <ul> <li>v. Fortune telling / feng shui / astrology products</li> <li>Manufacturing and Production</li> <li>Retail (Physical Shop)</li> <li>Retail (Department Store)</li> <li>Auction</li> <li>Exchange or Trading/Clearing Facility Provider</li> <li>Others (please specify):</li> <li>Please specify</li> <li>vi. Antiques and collector products (e.g. coinage)</li> <li>Manufacturing and Production</li> <li>Retail (Physical Shop)</li> <li>Retail (Department Store)</li> <li>Auction</li> <li>Retail (Department Store)</li> <li>Auction</li> <li>Exchange or Trading/Clearing Facility Provider</li> </ul>                                   | <ul> <li>Wholesale</li> <li>Retail (Online Shop)</li> <li>Retail (Second-hand goods dealing)</li> <li>Commissioned Agent, Brokerage or Investment</li> <li>Online</li> <li>Wholesale</li> <li>Retail (Online Shop)</li> <li>Retail (Second-hand goods dealing)</li> <li>Commissioned Agent, Brokerage or Investment</li> <li>Online</li> </ul>            |    |
| <ul> <li>v. Fortune telling / feng shui / astrology products</li> <li>Manufacturing and Production</li> <li>Retail (Physical Shop)</li> <li>Retail (Department Store)</li> <li>Auction</li> <li>Exchange or Trading/Clearing Facility Provider</li> <li>Others (please specify):         <ul> <li>Please specify</li> <li>vi. Antiques and collector products (e.g. coinage)</li> <li>Manufacturing and Production</li> <li>Retail (Physical Shop)</li> <li>Retail (Physical Shop)</li> <li>Retail (Department Store)</li> <li>Auction</li> <li>Exchange or Trading/Clearing Facility Provider</li> <li>Others (please specify):</li> </ul> </li> </ul> | <ul> <li>Wholesale</li> <li>Retail (Online Shop)</li> <li>Retail (Second-hand goods dealing)</li> <li>Commissioned Agent, Brokerage or Investment</li> <li>Online</li> <li>Online</li> <li>Ketail (Online Shop)</li> <li>Retail (Second-hand goods dealing)</li> <li>Commissioned Agent, Brokerage or Investment</li> <li>Online</li> </ul>               |    |
| <ul> <li>v. Fortune telling / feng shui / astrology products</li> <li>Manufacturing and Production</li> <li>Retail (Physical Shop)</li> <li>Retail (Department Store)</li> <li>Auction</li> <li>Exchange or Trading/Clearing Facility Provider</li> <li>Others (please specify):</li> <li>Please specify</li> <li>vi. Antiques and collector products (e.g. coinage)</li> <li>Manufacturing and Production</li> <li>Retail (Physical Shop)</li> <li>Retail (Physical Shop)</li> <li>Retail (Department Store)</li> <li>Auction</li> <li>Exchange or Trading/Clearing Facility Provider</li> <li>Others (please specify):</li> </ul>                     | <ul> <li>Wholesale</li> <li>Retail (Online Shop)</li> <li>Retail (Second-hand goods dealing)</li> <li>Commissioned Agent, Brokerage or Investment</li> <li>Online</li> <li>Wholesale</li> <li>Retail (Online Shop)</li> <li>Retail (Second-hand goods dealing)</li> <li>Commissioned Agent, Brokerage or Investment</li> <li>Online</li> </ul>            |    |

| <ul> <li>vii. Other ornaments, accessories and apparel, <u>except</u> lux<br/>and antiques and collector products</li> </ul>                                                                                                    | xury products, fortune telling / feng shui / astrology products,                                                                                             |
|----------------------------------------------------------------------------------------------------|----------------------------------------------------------------------------------------------------|
| Manufacturing and Production                                                                                                    | Wholesale                                                                                                    |
| 🗌 Retail (Physical Shop)                                                                                                    | Retail (Online Shop)                                                                                                    |
| Retail (Department Store)                                                                                                    | Retail (Second-hand goods dealing)                                                                                                    |
| Auction                                                                                                    | Commissioned Agent, Brokerage or Investment                                                                                                    |
| Exchange or Trading/Clearing Facility Provider                                                                                                    | <ul> <li>Online</li> </ul>                                                                                                    |
| Others (please specify):                                                                                                    |                                                                                                    |
| Please specify                                                                                                    |                                                                                                    |
| viii. Others (please specify):                                                                                                    |                                                                                                    |
| Please specify                                                                                                    |                                                                                                    |
| Manufacturing and Production                                                                                                    | Wholesale                                                                                                    |
| Retail (Physical Shop)                                                                                                    | Retail (Online Shop)                                                                                                    |
| Retail (Department Store)                                                                                                    | <ul> <li>Retail (Second-hand goods dealing)</li> </ul>                                                                                                    |
| Auction                                                                                                    | <ul> <li>Commissioned Agent, Brokerage or Investment</li> </ul>                                                                                              |
| <ul> <li>Exchange or Trading/Clearing Facility Provider</li> </ul>                                                                                                    | <ul> <li>Online</li> </ul>                                                                                                    |
| <ul> <li>Others (please specify):</li> </ul>                                                                                                    |                                                                                                    |
| Plaza specify                                                                                                    |                                                                                                    |
|                                                                                                    | <i>I</i> /                                                                                                    |
| <ul> <li>4. Asset-Backed Tokens <sup>1</sup></li> <li>i. Virtual assets (e.g. cryptocurrency, crypto-asset)</li> <li>Manufacturing and Production</li> <li>Retail (Physical Shop)</li> <li>Retail (Department Store)</li> <li>Auction</li> </ul> | <ul> <li>Wholesale</li> <li>Retail (Online Shop)</li> <li>Retail (Second-hand goods dealing)</li> <li>Commissioned Agent, Brokerage or Investment</li> </ul> |
| <ul> <li>Exchange or Trading/Clearing Facility Provider</li> <li>Others (please specify):</li> </ul>                                                                                                    | Online                                                                                                    |
| Please specify                                                                                                    |                                                                                                    |
| ii. Asset-backed tokens, <u>except</u> virtual assets (e.g. gold re                                                                                                    | ceipts / certificates)                                                                                                    |
| Manufacturing and Production                                                                                                    | Wholesale                                                                                                    |
| Retail (Physical Shop)                                                                                                    | 🗌 Retail (Online Shop)                                                                                                    |
| 🗌 Retail (Department Store)                                                                                                    | Retail (Second-hand goods dealing)                                                                                                    |
| Auction                                                                                                    | Commissioned Agent, Brokerage or Investment                                                                                                    |
| Exchange or Trading/Clearing Facility Provider                                                                                                    | Online                                                                                                    |
| Others (please specify):                                                                                                    |                                                                                                    |
| Please specify                                                                                                    |                                                                                                    |
|                                                                                                    |                                                                                                    |

• Enter the countries/regions where your business sourced PSPM products from.

This question allows multiple options. You can select the countries/regions from the drop-down box or by keying the first few letters of the countries/regions.

If you have not commenced business/no transactions over the past 6 months, fill in this section based on the countries/regions where your business intends to source PSPM products from.

Which countries/regions do you source your PSPM products from? (You may select more than 1 option)

×China ×India

• Select options that best describe your goods channel/movement.

If you have not commenced business/no transactions over the past 6 months, fill in this section based on your intended goods channel/movement.

Describe your goods channel/movement. (You may select more than 1 option)

- Goods only move within Singapore
- Goods move from Singapore to customer in foreign country/countries
- Goods move from supplier in foreign country/countries to Singapore
- Goods move directly from supplier in foreign country/countries to customer in foreign country/countries
- No physical movement as I am dealing with virtual assets only; or I am an online platform provider

Others (please specify):

Please specify

• Select options which indicate the payment modes used by your business.

If you have not commenced business/no transactions over the past 6 months, fill in this section based on the intended payment mode(s) to be used by your business.

This refers to all payment modes accepted by your business, regardless whether the payment mode was used over the past 6 months.

| Places indicate the payment mode(s) used by your business. (You may select more than 1 option)                   |
|----------------------------------------------------------------------------------------------------|
| Please indicate the payment mode(s) used by your business. (You may select more than 1 option)                   |
| Cash                                                                                                    |
| Cash equivalent (e.g. cash cheques, cash vouchers, stored value cards, NETS flashpay, EZ-link cards, gift cards) |
| Cheques, <u>except</u> cash cheques (e.g crossed cheques, cashier's order, travellers' cheques)                  |
| Electronic payments (e.g. credit cards, bank transfer, letters of credit, trade financing)                       |
| Cryptocurrency (e.g. bitcoin, ethereum, blockchain)                                                              |
| Barter trade (e.g. use of gold bars to pay for gold jewellery purchased)                                         |
| Trade in (e.g. trade in old gold jewellery for new gold jewellery)                                               |
| Charity or donation                                                                                              |
| Others (please specify):                                                                                         |
| Please specify                                                                                                   |

• Select option that best describe your business transactions on cash/cash equivalents over the past 6 months.

What is the percentage of total cash and cash equivalent transactions your business made over the past 6 months?

- I have not commenced my business
- I have commenced my business but have no transactions over the past 6 months
- O All cash and cash equivalent transactions
- > 50% cash and cash equivalent transactions
- O Roughly 50% cash and cash equivalent transactions
- < 50% cash and cash equivalent transactions</p>
- All non-cash and non-cash equivalent transactions

- Enter your <Total sales (in S\$)> and <Total number of transactions> over the past 6 months.
- Select option whether if your business conducts non face-to face transactions.

<Total sales (in S\$)> refers to net sales (i.e. after deducting sales discount).

<Total number of transactions> refers to the total number of invoices/receipts issued to the customers.

If you have not commenced business/no transactions for the past 6 months, indicate "0" for total sales and transactions.

| Please indicate the total sales and number of transactions for your PSPM products for the 6 months period. (1 Jan 2021 to 30 Jun 2021) |                                |  |
|----------------------------------------------------------------------------------------------------|--------------------------------|--|
| Total sales (in S\$) 😱                                                                                                    | Total number of transactions 😰 |  |
| 100000                                                                                                    | 10                             |  |

• If you have conducted non face-to-face transactions, select <Yes> and indicate the total sales and number of non face-to-face transactions for the past 6 months.

| Do you conduct non face-to-face transactions (e.g. online                                                                                               | platform)?                   |  |
|----------------------------------------------------------------------------------------------------|------------------------------|--|
|                                                                                                    |                              |  |
| Please indicate the total sales and number of non face-to-face transactions for your PSPM products for the 6 months period. (1 Jan 2021 to 30 Jun 2021) |                              |  |
| Total sales (in S\$)                                                                                                    | Total number of transactions |  |
|                                                                                                    |                              |  |

• Select option that indicates your business' highest priced PSPM product sold in the past 6 months.

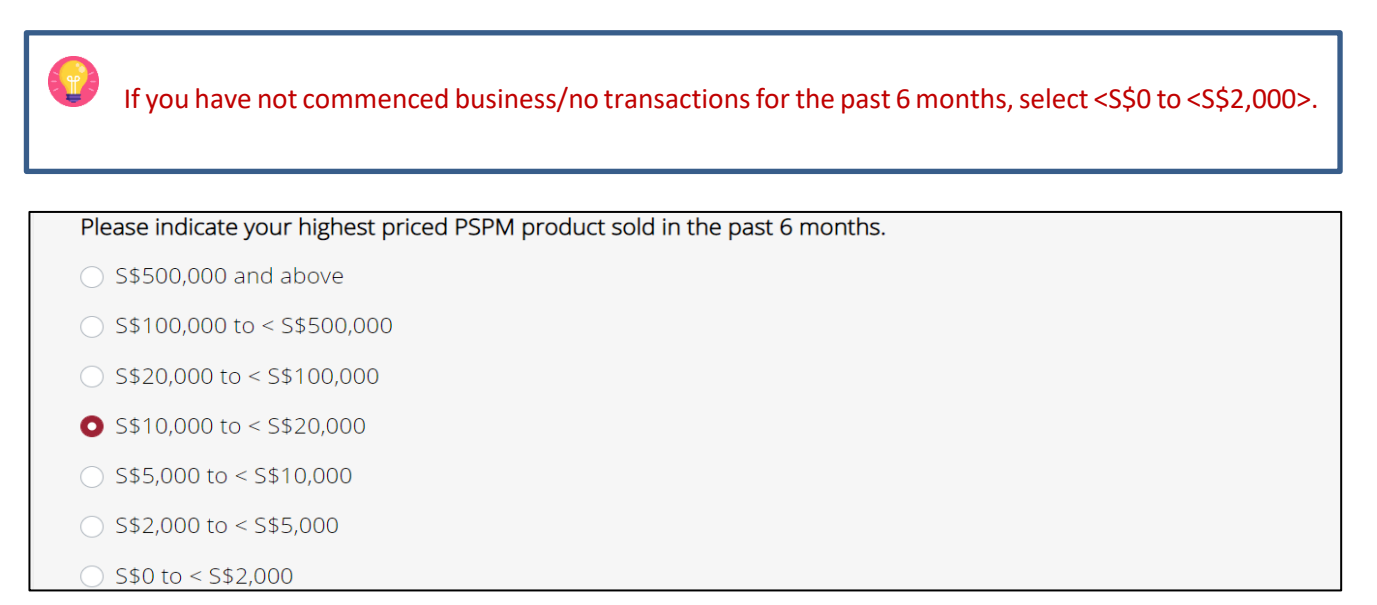

• Enter details of your company's 5 highest valued transactions over the past 6 months and select <Next> to continue.

<Transaction Value (in S\$)> refers to the amount stated on the invoice/receipt for the transaction (inclusive of GST).

Where the semi-annual return form only allows you to select one product, select the product accounting for the highest value amongst the products in that one transaction, if the invoice/receipt consists of multiple PSPM products. For example, if the total sales stated in the invoice is \$25,000 which consists of 1 loose diamond (\$8,000), 1 loose sapphire (\$7,000) and 1 gold bar (\$10,000), you can select "Gold Bullion (e.g. pure gold in the form of bars, ingots, or plates)" as the <PSPM Product> and indicate the <Transaction Value (in S\$)> as \$25,000.

Where the semi-annual return form only allows you to select one payment mode, select the payment mode accounting for the highest value in that one transaction, if the invoice/receipt consists of multiple payment modes. For example, if the sales stated in the invoice is \$25,000 and paid in cash (\$15,000) and credit card (\$10,000), you can select "Cash" as the <Payment Mode>.

If you have not commenced business/no transactions for the past 6 months, you will not be required to fill in this section.

| Please provide the details of the 5 highest valued transactions over the past 6 months. |                                                      |
|-----------------------------------------------------------------------------------------|------------------------------------------------------|
| 1<br>PSPM Product 😱                                                                     | Transaction Value (in S\$)                           |
| Gold Bullion +                                                                          | 30000                                                |
| Payment Mode                                                                            | Non face-to-face transactions (e.g. online platform) |
| Electronic payments (e.g. credit cards, bank transfer, 🗢                                | ◯ Yes O No                                           |

| 5                                                                        |                                                                  |
|--------------------------------------------------------------------------|------------------------------------------------------------------|
| PSPM Product                                                             | Transaction Value (in S\$)                                       |
| Gold Bullion \$                                                          | 10000                                                            |
| Payment Mode<br>Electronic payments (e.g. credit cards, bank transfer, 🗢 | Non face-to-face transactions (e.g. online platform)<br>Yes O No |
|                                                                          |                                                                  |
|                                                                          |                                                                  |
| 団 Delete く Pr                                                            | evious 🔁 Exit 🕒 Save Changes Next >                              |

#### 6. Complete SECTION 4: Designated Transactions

- Select option whether if your business had performed designated transaction(s) over the past 6 months.
- Click <Next> to continue.

Section 4 : Designated Transactions
Did you perform any cash or cash equivalent transaction(s) above S\$20,000 (i.e. designated transaction(s)) over the past 6
months?
Yes No

- Enter information on the designated transaction(s) by <Country/Region> if you selected <Yes> for previous
  option.
- If your customers come from more than 1 country/region, click <+ Add More> to provide the details.

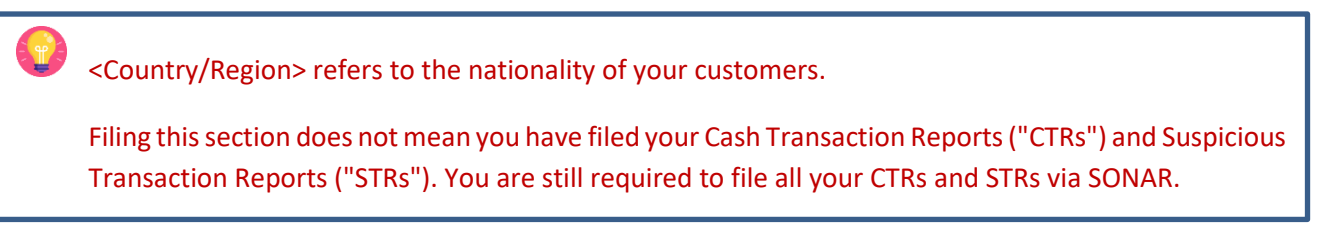

| Belgium                          |                          |
|----------------------------------|--------------------------|
| Type of Customer                 | Number of Customers      |
| Individual                       | * 1                      |
| Total Transaction Value (in S\$) | Number of Transaction(s) |
| 21000                            | 1                        |

• Select option whether if your business conducted designated transaction(s) with PEPs and click <Next> to continue.

| Did you conduct any designated transaction(s) with politically-exposed person(s) (PEPs)? <sup>(1)</sup><br>Ves • No |                   |                         |  |
|----------------------------------------------------------------------------------------------------|-------------------|-------------------------|--|
| 团 Delete                                                                                                    | < Previous 🔁 Exit | 🖹 Save Changes 🛛 Next 🔸 |  |

- Enter information on the designated transaction(s) involving PEPs by <Country/Region> if you selected <Yes> for previous option.
- If the PEPs come from more than 1 country/region, click <+ Add More> to provide the details.

| Please provide the details of the designated transaction(s) involving PEPs. |                          |  |
|-----------------------------------------------------------------------------|--------------------------|--|
| Country/Region                                                              |                          |  |
| Belgium                                                                     | •                        |  |
| Type of Customer                                                            | Number of Customers      |  |
| Individual •                                                                | 1                        |  |
| Total Transaction Value (in S\$)                                            | Number of Transaction(s) |  |
| 21000                                                                       | 1                        |  |
| + Add More                                                                  |                          |  |

#### 7. Complete SECTION 5: Entity-Based Requirements

- Select options based on your business practices.
- By now, regulated dealers should have already developed and put in place their Internal Policies, Procedures and Controls ("IPPC") and Risk Assessment. If you have not, visit <u>https://acd.mlaw.gov.sg/guidelines/</u> to download the sample forms and customise them according to your business profile.

Even if you are a sole-proprietor with no employee or operating a small PSPM company or not having any PSPM transactions, you are still required to perform an assessment of the money laundering ("ML") and terrorism financing ("TF") risks faced by your business. You are also required to develop your IPPC and Risk Assessment to manage your ML/TF risks.

| Section 5 : Entity-based Requirements                                                                                             |
|----------------------------------------------------------------------------------------------------|
| Do you impose any maximum limit for cash transactions that you would accept?<br>Yes O No                                          |
| Please indicate your maximum limit for cash transactions (in S\$).                                                                |
| Enter numeric value                                                                                                    |
| Have you established procedures to identify designated transaction(s) and file Cash Transaction Report(s) (CTRs)?<br>Yes ONO      |
| Have you established procedures to perform Customer Due Diligence (CDD) measures? <sup>1</sup><br>Yes No                          |
| Have you established procedures to perform screening of customers?<br>Yes No                                                      |
| Have you established procedures to identify politically-exposed person(s) (PEPs) and higher risk customers? <sup>①</sup> Yes O No |
| Have you established procedures to perform Enhanced Customer Due Diligence (ECDD) measures? 1<br>Yes No                           |

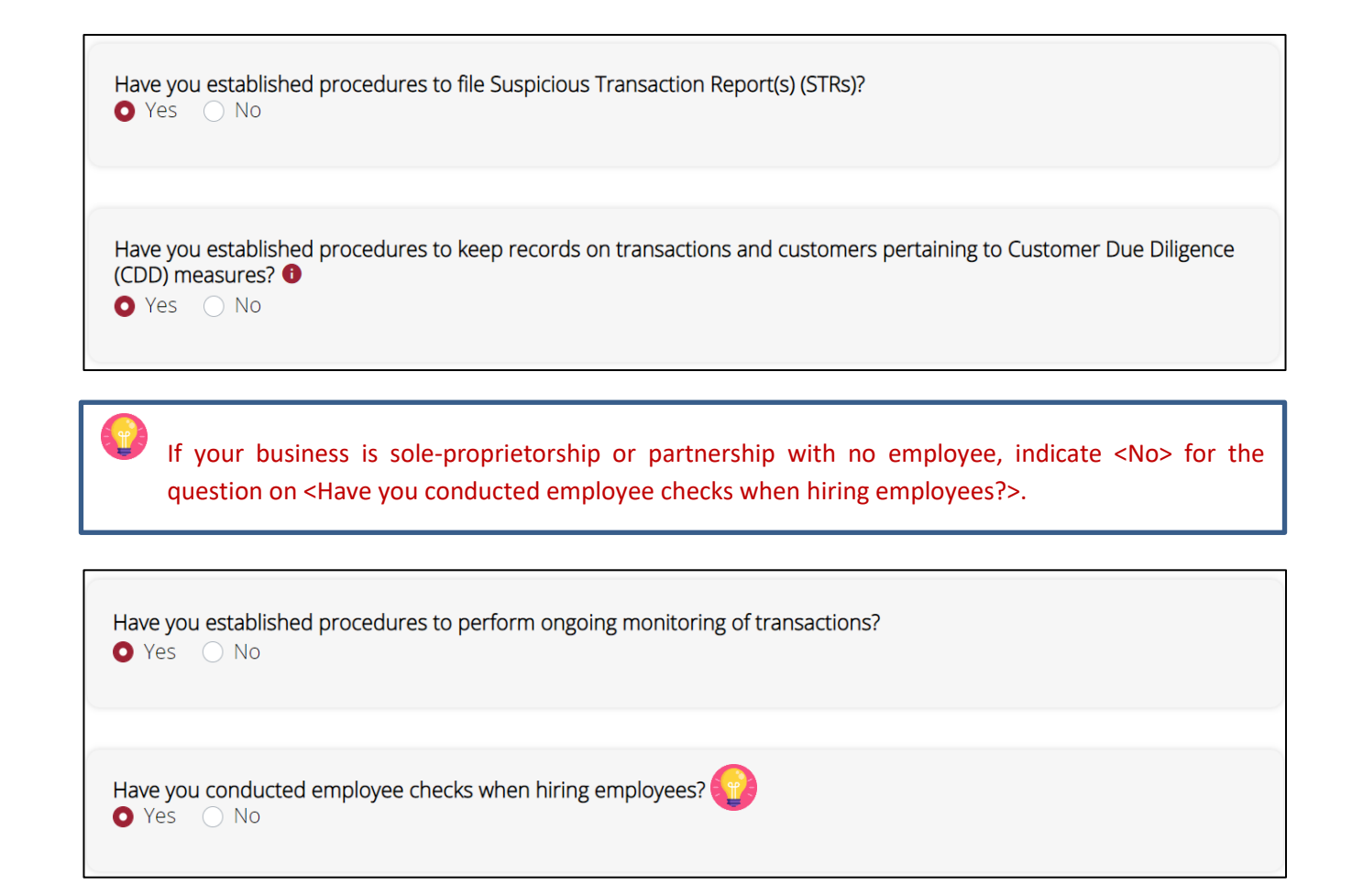

• Enter details of the AML/CFT course(s) your employees have attended if you selected <Yes>. These include trainings conducted by MinLaw.

| Have you sent your employees for training programmes (eith<br>Laundering/Countering the Financing of Terrorism (AML/CFT<br>• Yes • No | her internally or externally conducted) on Anti-Money<br>]? |
|----------------------------------------------------------------------------------------------------|-------------------------------------------------------------|
| Name of Training Course                                                                                                    |                                                             |
| Compliance Training                                                                                                    |                                                             |
| Training Provider                                                                                                    | Duration of Course (in hours)                               |
| MinLaw ACD                                                                                                    | 3                                                           |
| Date(s) of Training                                                                                                    | No. of employees who completed training                     |
| From 17/05/2021                                                                                                    | 2                                                           |
| + Add More                                                                                                    | 団 Delete                                                    |

• Upload your IPPC document according to the stated file type and size if you selected <Yes>.

| Have you established Internal Policies, Procedures and Controls (IPPC)?<br>Ves No                                                                                                    |
|----------------------------------------------------------------------------------------------------|
| Filename Size                                                                                                    |
| Upload IPPC (click to add more documents)                                                                                                    |
| Choose Files No file chosen<br>Supports doc, docx, jpeg, jpg, gif, png, pdf, zip files with a maximum file name of 50 characters (alphabet, number, dash and space) and a maximum file<br>size of 5MB per file. |

- Upload your Risk Assessment document according to the stated file type and size if you selected <Yes>.
- Click <Next> to continue.

| Have you performed Risk Assessment?  Yes No                                                                                                    |    |
|----------------------------------------------------------------------------------------------------|----|
| Filename Size                                                                                                    |    |
| Upload Risk Assessment (click to add more documents) Choose Files No file chosen Supports doc, docx, jpeg, jpg, glf, png, pdf, zip files with a maximum file name of 50 characters (alphabet, number, dash and space) and a maximum f size of 15MB per file. | le |
| Delete                                                                                                    | >  |

## 8. Complete SECTION 6: Confirmation and Acknowledgement

- Click on <+> icon (+) to expand different sections.
- Check if the information you filled is correct.
- Click <Edit> if you would like to make amendments.

(1) IMPORTANT: Double check that all the information you have entered are correct before you submit as you would not be able to make any amendments once submitted.

| Section 6 : Confirmation & Acknowledgement ((                                                                                                    |     |
|----------------------------------------------------------------------------------------------------|-----|
| $\checkmark$                                                                                                    |     |
| Confirmation<br>Semi-Annual Return Summary                                                                                                    |     |
| 1. General Information                                                                                                    | (+) |
| 2. Company Profile                                                                                                    | +   |
| 3. Product Information                                                                                                    | +   |
| 4. Designated Transactions                                                                                                    | -   |
| Did you perform any cash or cash equivalent transaction(s) above       No         S\$20,000 (i.e. designated transaction(s)) over the past 6 months? |     |
| 5. Entity-based requirements                                                                                                    | +   |

- Once you have confirmed everything is correct, read through the declaration form.
- Tick on both boxes to acknowledge the declaration.
- Click <Submit>.

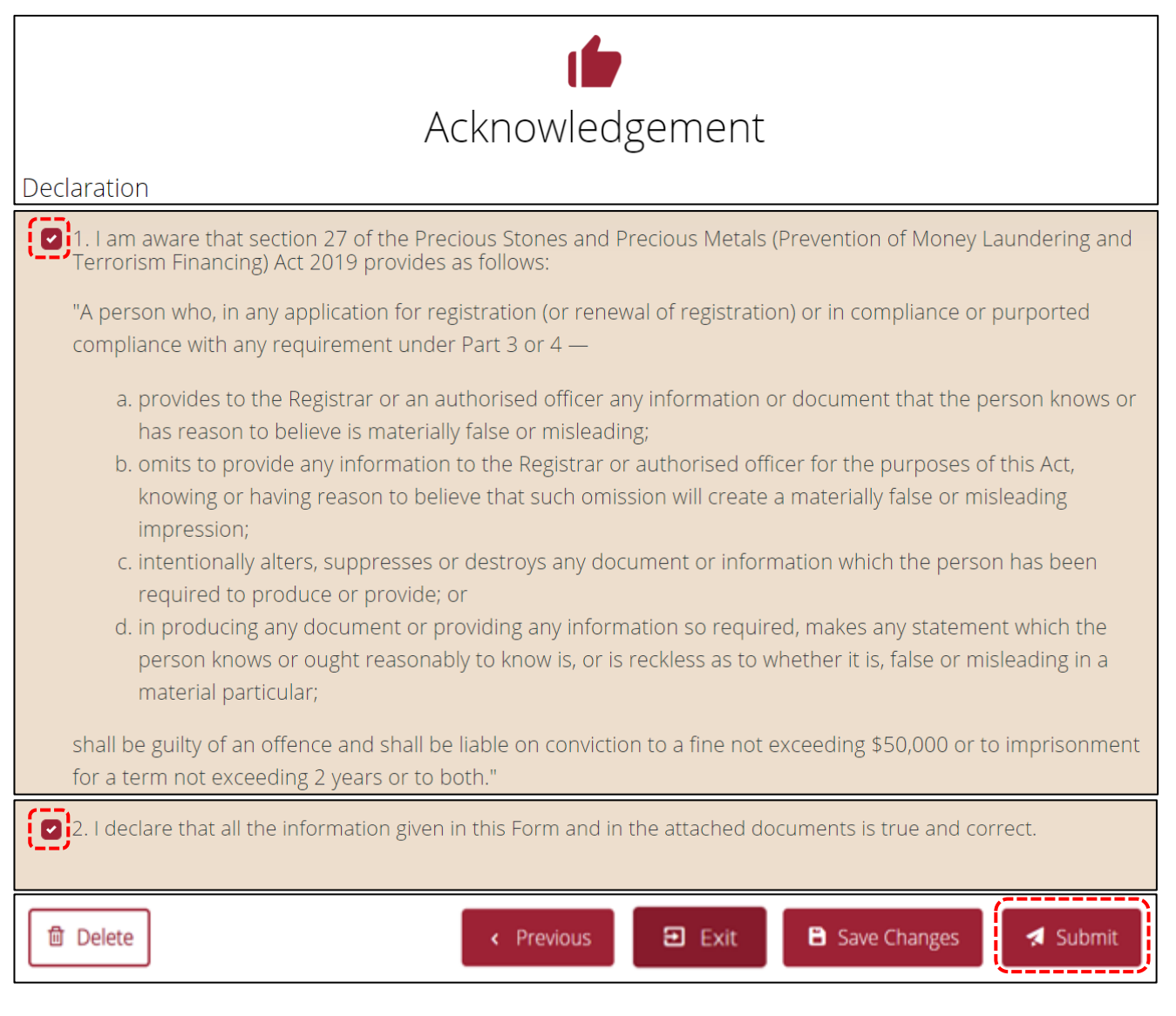

- A confirmation message will be prompted.
- Click <Yes> to confirm the submission.

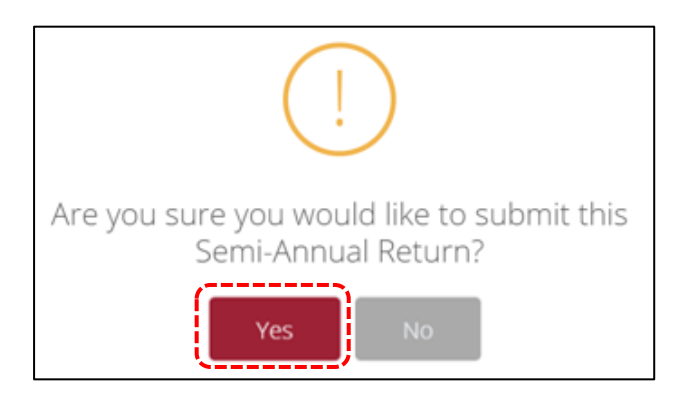

- After you have submitted the Semi-Annual Return, a submission number will be generated.
- Print this page for record keeping purposes.

|                                                                                                    | Print |
|----------------------------------------------------------------------------------------------------|-------|
| Your file submission number: R2021500013<br>Date of submission: 01 Jul 2021                                                |       |
| Please print or save this page for your own reference. You will not be able to access this page after exiting the webpage. |       |
| Your semi-annual return has been successfully submitted.                                                                   |       |
| ☆ Return to Semi-Annual Return                                                                                             |       |

- Congratulations, you have completed the submission of the Semi-Annual Return!
- To view your past submissions, access the <Semi-Annual Return> category.
- Click on the download icon 💌 to download a PDF version of the Semi-Annual Return for your own record.

|                                                                                                    |               | Semi-A            | nnual Re         | turn                       |               |                     |            |
|----------------------------------------------------------------------------------------------------|---------------|-------------------|------------------|----------------------------|---------------|---------------------|------------|
| Please click 'New Submission' to cor                                                                                         | mplete your S | emi-Annual Return | n for this perio | d. Please click 'Draft' if | you have an i | ncomplete Semi-Annu | al Return. |
| SEMI-ANNUAL RETURN<br>PS20190000007<br>Jan - Jun 2021<br>Submission Deadline: 30 Jul 2021<br>Date of Submission: 01 Jul 2021 |               |                   |                  |                            |               |                     |            |
|                                                                                                    |               |                   |                  | × Cancel Submissio         | on            | + New Submission    |            |

• Sample Copy of Semi-Annual Return PDF version.

| MINISTRY OF LAW<br>SINGAPORE                                                                                                    | SEMI-ANNUAL RETURN<br>Reporting Period from 1 Jan 2021 to 30 Jun 2021<br>Date Submitted: 1 Jul 2021 Submission ID: R2021500013                    |
|----------------------------------------------------------------------------------------------------|----------------------------------------------------------------------------------------------------|
| SECTION 1: GENERAL INFORMATION                                                                                                    |                                                                                                    |
| Entity Name: ABC Pte Ltd.<br>Registration No.: PS20190000007                                                                                                    | UEN: T12345678A                                                                                                    |
| Filer's Particulars                                                                                                    |                                                                                                    |
| Filer's Name: RANDY LIM<br>Filer's Contact No.: +6591234567                                                                                                    | Filer's Designation: COMPLIANCE OFFICER<br>Filer's Email: RANDYLIM@GOLD.SG                                                                        |
| ACRA-registered Address (based on your last application                                                                                                    | on record with MinLaw)                                                                                                    |
| Blk/House Number: 31<br>Level: null<br>Building Name: THE CRIMSON<br>Type of Address: Office                                                                                                    | Street Name: SCIENCE PARK ROAD<br>Unit: null<br>Postal Code: 117611                                                                               |
| ACRA-registered address currently remains unch                                                                                                    | anged as above: Yes                                                                                                    |
| SECTION 2: COMPANY PROFILE                                                                                                    |                                                                                                    |
| How many employees currently employed by your<br>How many directors currently employed by your of<br>Is your company wholly owned by foreigners? No<br>Which one of the following best describes your but<br>PSOM calated building autholic of Simon company | r company (including the business owner)? 8<br>company are NRIC holders? 2 to 5<br>usiness outside of Singapore? Not Applicable. I do not conduct |

# 9. Cancel Submission

- After submission, you would not be able to amend any information on your Semi-Annual Return.
- If you realised there were errors after the submission, you would need to click <X Cancel Submission> to delete the submission and restart the whole process.

|        |                                                                                  |           | Semi-Annual Return                                                                                       |
|--------|----------------------------------------------------------------------------------|-----------|----------------------------------------------------------------------------------------------------|
| 200800 | Please click 'New Submission' to com                                             | plete you | ur Semi-Annual Return for this period. Please click 'Draft' if you have an incomplete Semi-Annual Return |
|        | SEMI-ANNUAL RETURN<br>PS20190000007<br>Jan - Jun 2021                            | 2         |                                                                                                    |
|        | Submission Deadline: 30 Jul 2021<br>Date of Submission: 01 Jul 2021<br>Submitted |           |                                                                                                    |
|        |                                                                                  | -         | × Cancel Submission + New Submission                                                                     |

# 10. Useful Tips

- It should take less than 60 minutes to complete the submission of the semi-annual return if you have all the required information on hand. As a good practice, you should prepare the required information for the Semi-Annual Return consistently throughout the six-month reporting period.
- In case you are unable to complete the submission in one go, save the submission and continue later. To avoid losing your draft, you should save the changes after completing each section.

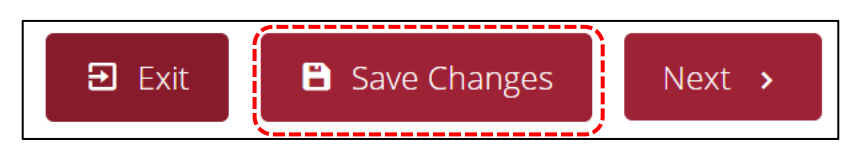

• Alternatively, click <Exit>. A pop up message will appear "Would you like to save the changes?". Once you click <Yes>, your draft will be saved and you will be redirected to the <Semi-Annual Return> category.

| 🔁 Exit | Save Changes Next >              |  |
|--------|----------------------------------|--|
|        |                                  |  |
| Wou    | ld you like to save the changes? |  |
|        | Yes No                           |  |

You can select multiple options if it is a checkbox

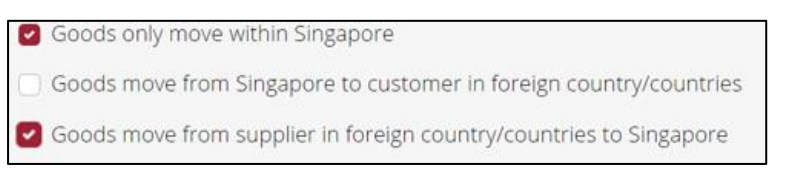

You can only select one option if it is a radio button <sup>O</sup>.

| Office                           |  |
|----------------------------------|--|
| 🔘 Retail Outlet                  |  |
| <ul> <li>Home Address</li> </ul> |  |

If you are unclear of the meaning of the terms, you can hover your mouse cursor over the (i) icon for the definition. Alternatively, refer to <a href="https://acd.mlaw.gov.sg/guidance-materials/">https://acd.mlaw.gov.sg/guidance-materials/</a> for a list of the definitions.

| Section 3 : Product Information                                                                                       |                                                                               |
|----------------------------------------------------------------------------------------------------|-------------------------------------------------------------------------------|
| What are the types of PSPM products that your business dea products over the past 6 months? (You may select more thar | וlt with, and your business activity/activities for these PSPM<br>ו 1 option) |
| 1. Precious Metals                                                                                                    |                                                                               |
| i. Gold bullion (e.g. pure gold in the form of bars, ingots,                                                          | , or plates)                                                                  |
| Manufacturing and Production                                                                                          | Wholesale                                                                     |
| 🕑 Retail (Physical Shop)                                                                                              | 🕑 Retail (Online Shop)                                                        |
| Retail (Department Store)                                                                                             | Retail (Second-hand goods dealing)                                            |
| Auction                                                                                                    | Commissioned Agent, Brokerage or Investment                                   |
| Exchange or Trading/Clearing Facility Provider                                                                        | Online                                                                        |
| Others (please specify):                                                                                              |                                                                               |
| Please specify                                                                                                    |                                                                               |

- You will not be able to go to the next page, if there are incomplete/ erroneous entries in your submission.
- When this occurs, an error message will appear at the top of the screen.

7 error(s) found on Section 1: General Information

• To view details of the error fields, mouse over the error message.

| 7 error(s) found on Section 1: General Information                                           |
|----------------------------------------------------------------------------------------------|
| You are required to fill in filer's name.                                                    |
| You are required to fill in filer's designation.                                             |
| You are required to fill in filer's contact number.                                          |
| You are required to fill in filer's email address.                                           |
| You are required to select the country code of filer's contact number.                       |
| You are required to select the type of address.                                              |
| You are required to specify whether the ACRA-registered address currently remains unchanged. |

• Note that you will be auto-logged out of your *my*Pal account if it is inactive for 15 minutes.

 Upon submission, a Submission Number (R20xxxxxxx) will be generated. To check your past submissions, select <Return to Semi-Annual Return> or <Semi-Annual Return>, under <Home>.

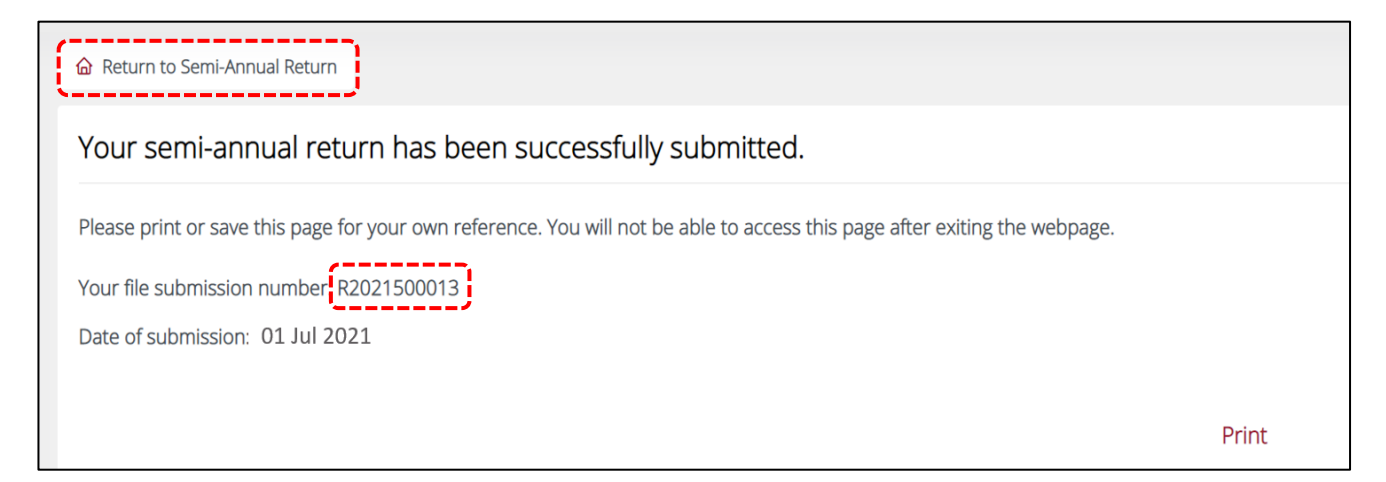

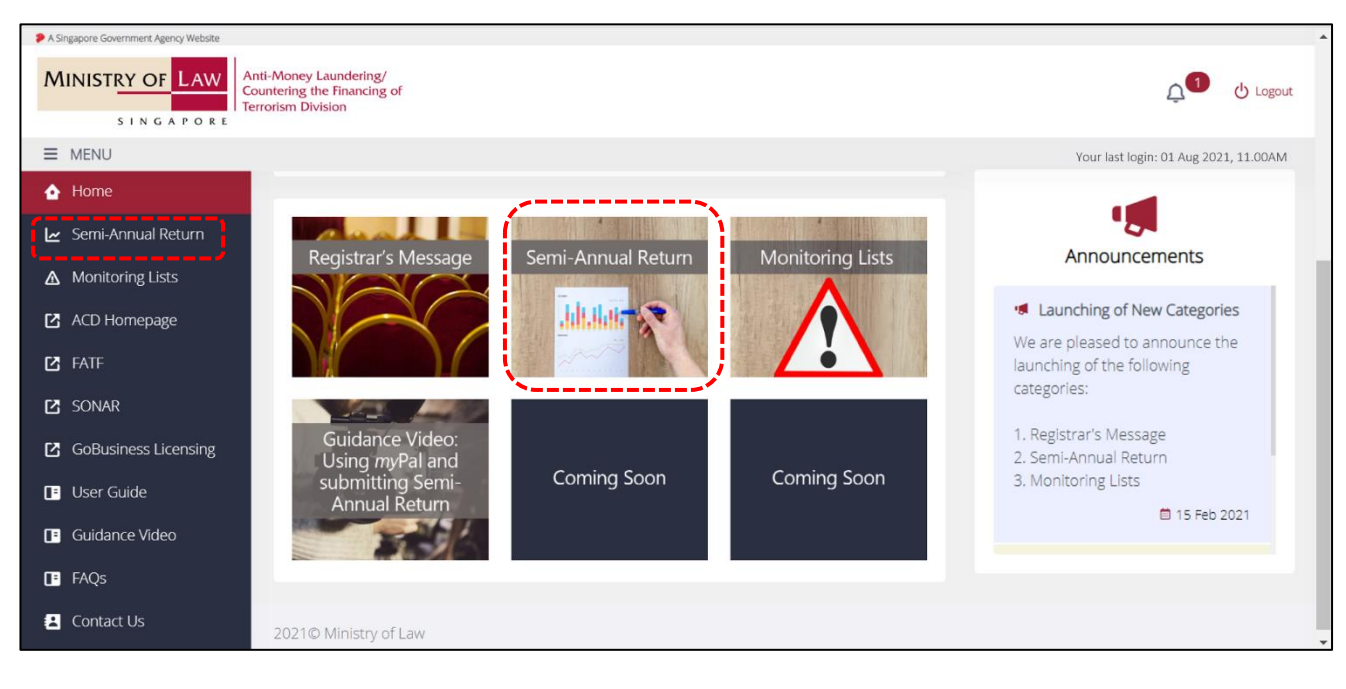

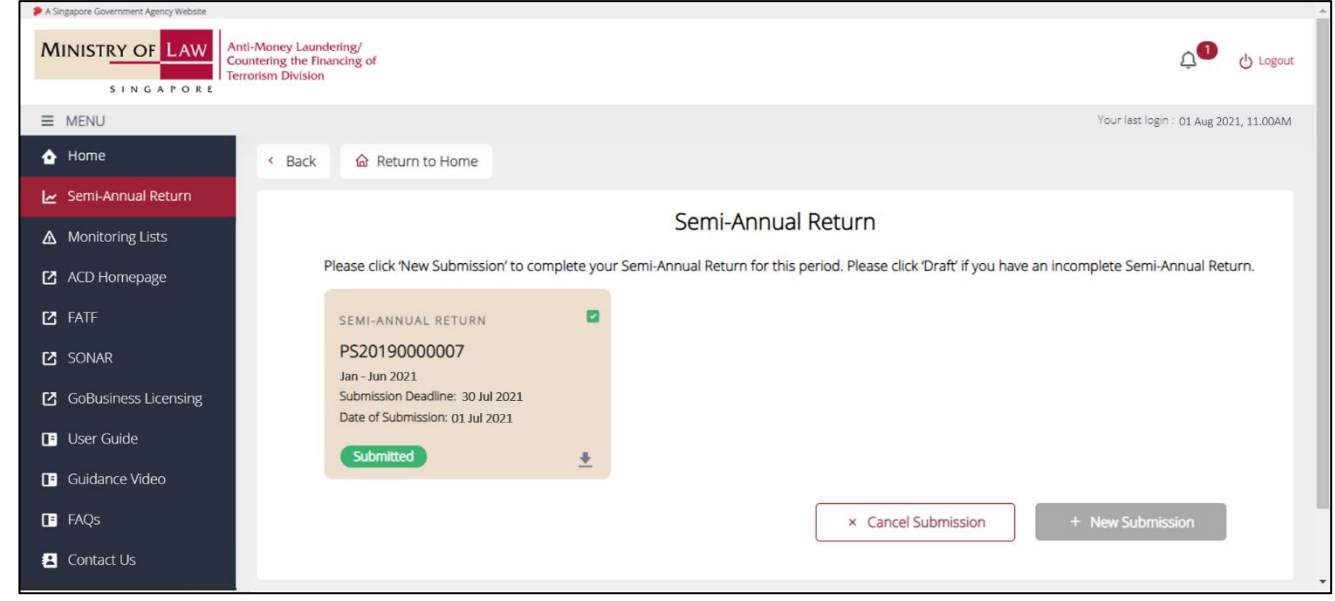

• To download a copy of your submitted semi-annual return in PDF, click on the download icon  $\stackrel{\bullet}{=}$ .

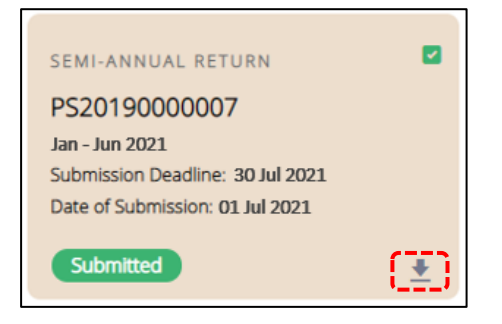

| Corppass                                                                                                    | Tel: 6643 0577<br>Mon – Fri: 8am – 8pm<br>Sat: 8am – 2pm<br>Email: <u>support@corppass.gov.sg</u><br>Website: <u>https://www.corppass.gov.sg</u><br>Tel: 6643 0555<br>Email: <u>support@singpass.gov.sg</u><br>Website: <u>https://www.singpass.gov.sg</u><br>Step-by-step guide on Singpass registration:<br><u>https://www.singpass.gov.sg/singpass/comm</u><br><u>on/supportmain</u> | For enquiries relating to<br>Corppass and Singpass<br>matters:<br>• register and set up<br>Corppass account<br>• Check registration status<br>• activate Corppass account<br>• forgot/retrieve Corppass<br>ID<br>• forgot/reset Corppass<br>password<br>• register Corppass Admin<br>• create users<br>• assign digital services |
|----------------------------------------------------------------------------------------------------|----------------------------------------------------------------------------------------------------|----------------------------------------------------------------------------------------------------|
| Ministry of Law<br>("MinLaw")<br>Anti-Money<br>Laundering/<br>Countering the<br>Financing of<br>Terrorism Division<br>("ACD") Website /<br>FAQs Website | ACD Website:<br>https://acd.mlaw.gov.sg/other-regulatory-<br>requirements/<br>FAQs Website:<br>https://va.ecitizen.gov.sg/cfp/customerPages<br>/mlaw/explorefaq.aspx                                                                                                    | <ul> <li>For enquiries relating to</li> <li>Regulatory Regime for</li> <li>Precious Stones and</li> <li>Precious Metals Dealers,</li> <li>for example: <ul> <li>when is the submission period for semi-annual return</li> <li>what are the information required in the semi-annual return</li> </ul> </li> </ul>                 |
| MinLaw Services<br>Centre                                                                                                    | Enquiry Line Operating Hours:<br>Tel: 1800–CALL–LAW<br>(1800 2255 529)<br>Mon – Fri: 8.30am – 5.00pm<br>(Closed on Weekends & Public Holidays)<br>Online Enquiry Form:<br>https://eservices.mlaw.gov.sg/enquiry/<br>Counter Operating Hours:<br>Mon – Fri: 8.30am – 5.00pm<br>(Closed on Weekends & Public Holidays)                                                                    | <ul> <li>For enquiries relating to</li> <li>Regulatory Regime for</li> <li>Precious Stones and</li> <li>Precious Metals Dealers,</li> <li>for example: <ul> <li>queries not covered on</li> <li>the ACD website and</li> <li>FAQs website</li> </ul> </li> </ul>                                                                 |